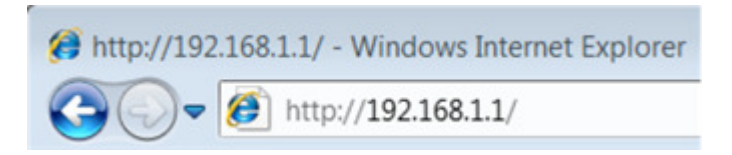

Step 2 Click Maintenance ->Firmware click the Browse button to choose the firmware you already extracted in the folder.

| Maintenance             | Quick Interface<br>Start Setup | Advanced Access<br>Setup Management Maintenance Status Help                                                   |
|-------------------------|--------------------------------|----------------------------------------------------------------------------------------------------|
|                         | Administration Tim             | e Zone Firmware SysRestart Diagnostics                                                                        |
|                         |                                |                                                                                                    |
| irmware/Romfile Upgrade | 2                              | I                                                                                                    |
|                         | Current Firmware Version       | : 1.0.2 Build 080522 Rel.37708                                                                                |
|                         | New Firmware Location          | Browse                                                                                                    |
|                         | New Romfile Location           | Browse                                                                                                    |
|                         | Romfile Backup                 | : ROMFILE SAVE                                                                                                |
|                         | Status                         | :                                                                                                    |
|                         | 0                              | It might take several minutes, don't power off it during upgrading. Device will restart after<br>the upgrade. |
|                         |                                | 4                                                                                                    |
|                         |                                | UPGRADE                                                                                                    |

**Step 3** Click the **UPGRADE** button. The device will reboot automatically after the upgrading has been finished. Please wait about 3 minutes.

**Step 4** Click **Status**-> **Device Info**, verify that the router's firmware has been upgraded.

| Quick<br>Start | Inter<br>Se | face<br>tup | Advance<br>Setup | ed Access<br>Manageme | ent Maintenance | Status |
|----------------|-------------|-------------|------------------|-----------------------|-----------------|--------|
| Device Int     | fo          | Syst        | em Log           | Statistics            |                 |        |
|                |             |             |                  |                       |                 |        |
|                |             |             |                  |                       |                 |        |
| Fir            | mware       | e Version   | : 1.0.2 Build    | 080522 Rel.37708      |                 |        |

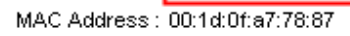

Step 5 You have to restore the device to factory default to make the new functions take effect; Click Maintenance->SysRestart, choose Factory Default Settings, Click RESTART button.

| Quick<br>Start       | Interf<br>Set | ace Advand<br>up Setu | ced Ac<br>p Mana | cess<br>gement | Mainte   | nance | Status  |  |
|----------------------|---------------|-----------------------|------------------|----------------|----------|-------|---------|--|
| Administr            | ation         | Time Zone             | Firmware         | Sy             | sRestart | Diag  | nostics |  |
|                      |               |                       |                  |                |          |       |         |  |
| System Restart with: |               |                       |                  |                |          |       |         |  |
|                      |               | RESTA                 | RT               |                |          |       |         |  |